# **GemView Camera by Picup Media**

## Introduction

This document includes quick start instructions for using the **GemView camera by Picup Media**. This camera is **plug-and-play**, meaning installation requires no additional software to be downloaded for use with Edge.

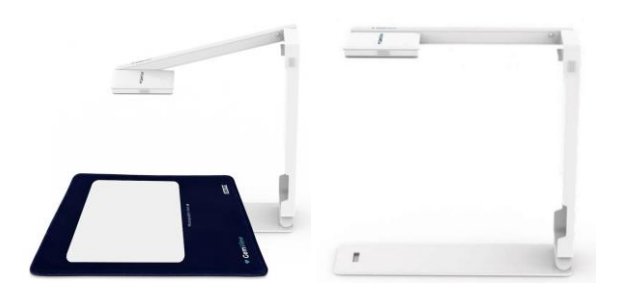

# Installation

- 1. Connect the camera to your computer using the attached USB cable.
- 2. Microsoft Windows will **automatically** detect the camera and begin installing it. Follow any on-screen setup instructions to complete the installation.
- 3. The successfully installed camera will be listed in your PC's **Device Manager**:

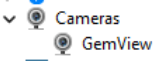

## Configuring the Camera in Edge

- 1. Start The Edge and select Administrative > Select Photo Device. A list of devices will appear.
- 2. Choose the GemView option and select OK.

| ence  | Type        |  |  |
|-------|-------------|--|--|
| emMew | Direct Show |  |  |
|       | 0100.0101   |  |  |
|       |             |  |  |
|       |             |  |  |
|       |             |  |  |

- 3. Select Administrative > Configuration > Camera Set Camera Driver to Current.
- 4. Select **OK** to save your changes.
- 5. Restart The Edge.

#### **Taking Pictures**

- 1. Pictures can be acquired anywhere in The Edge where you see the **camera icon** (e.g., Items, Repairs, Customers).
- 2. To take a picture, click the camera icon, then select **Acquire**. You may be prompted to select the device. If so, select **GemView**.
- 3. Manipulate the **Camera** and/or **Item** to get a clean picture.
- 4. When you are ready, select **Acquire** to take the picture.